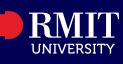

Next

#### Overview

The Graduation tile in myRMIT allows you to view the status of your graduation applications, apply to graduate and change your graduation options including graduation ceremonies.

### Before you begin

Ensure that you are eligible to apply for graduation. Refer to <u>RMIT graduation ceremonies - RMIT University</u> for more information. ٠

The Graduation tile in myRMIT lists all graduation applications that you are eligible for and graduation applications that you have initiated application for.

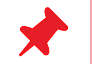

• The Graduation tile will remain empty until you are eligible to apply.

#### **Navigation** myRMIT Home Page > Graduation tile

#### The myRMIT home page displays.

**Step 1.** Click the Graduation tile to access the Graduation Applications page.

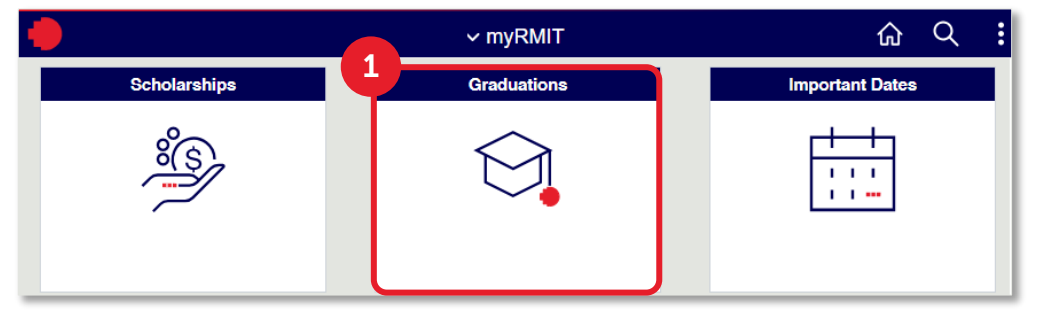

Graduation Applications page displays. The available graduation application will show Can Apply as the Application Status.

Step 2. Click the Apply to Graduate button for the relevant Academic Program.

| Gr | aduation A            | pplications 0                                          |                      |                  |                  | 1 row             |
|----|-----------------------|--------------------------------------------------------|----------------------|------------------|------------------|-------------------|
|    | Application<br>Status | Academic Program                                       | Graduation<br>Option | Ceremony<br>Name | Ceremony<br>Date |                   |
|    | 1 Can Apply           | Bachelor of Communication (Professional Communication) |                      |                  | 2                | Apply to Graduate |

The Application to Graduate page for the relevant Academic Program displays. You must complete 6 steps to successfully submit the graduation application.

### Step 1 of 6: Instructions

#### Click Next to progress. X Exit Application to Graduate Instructions Step 1 of 6: Instructions Visited You have been identified as eligible to apply for graduation. You may leave this application and return to complete it at any time. After you have applied to graduate, you Graduation Options 2 can view the status of your application or change your graduation option prior to your application being Not Started completed.

#### Step 2 of 6: Graduation Options

- Step 1. Select In absentia or Ceremony based on preference. For example, select **Ceremony** to attend the graduation ceremony in person.
- Step 2. Click the LookUp icon to select the ceremony venue.

| Step 2 of 6: Graduation Options 🕕 |                                |  |  |  |
|-----------------------------------|--------------------------------|--|--|--|
| Bachelor of Communication         | n (Professional Communication) |  |  |  |

#### Step 3. Select a ceremony from the list of available options.

| Ceremony Code 🛇   | Ceremony Name 🛇      | Ceremony Date 🛇  |  |  |
|-------------------|----------------------|------------------|--|--|
| 3<br>.000040001 9 | Melbourne Graduation | 18 December 2024 |  |  |
| 000040003 44      | SIM Graduation       | 21 August 2024   |  |  |

Step 4. Click Confirm.

Step 5. Click Next to progress.

## myRMIT – Graduation tile

**RMIT Classification: Trusted** 

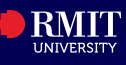

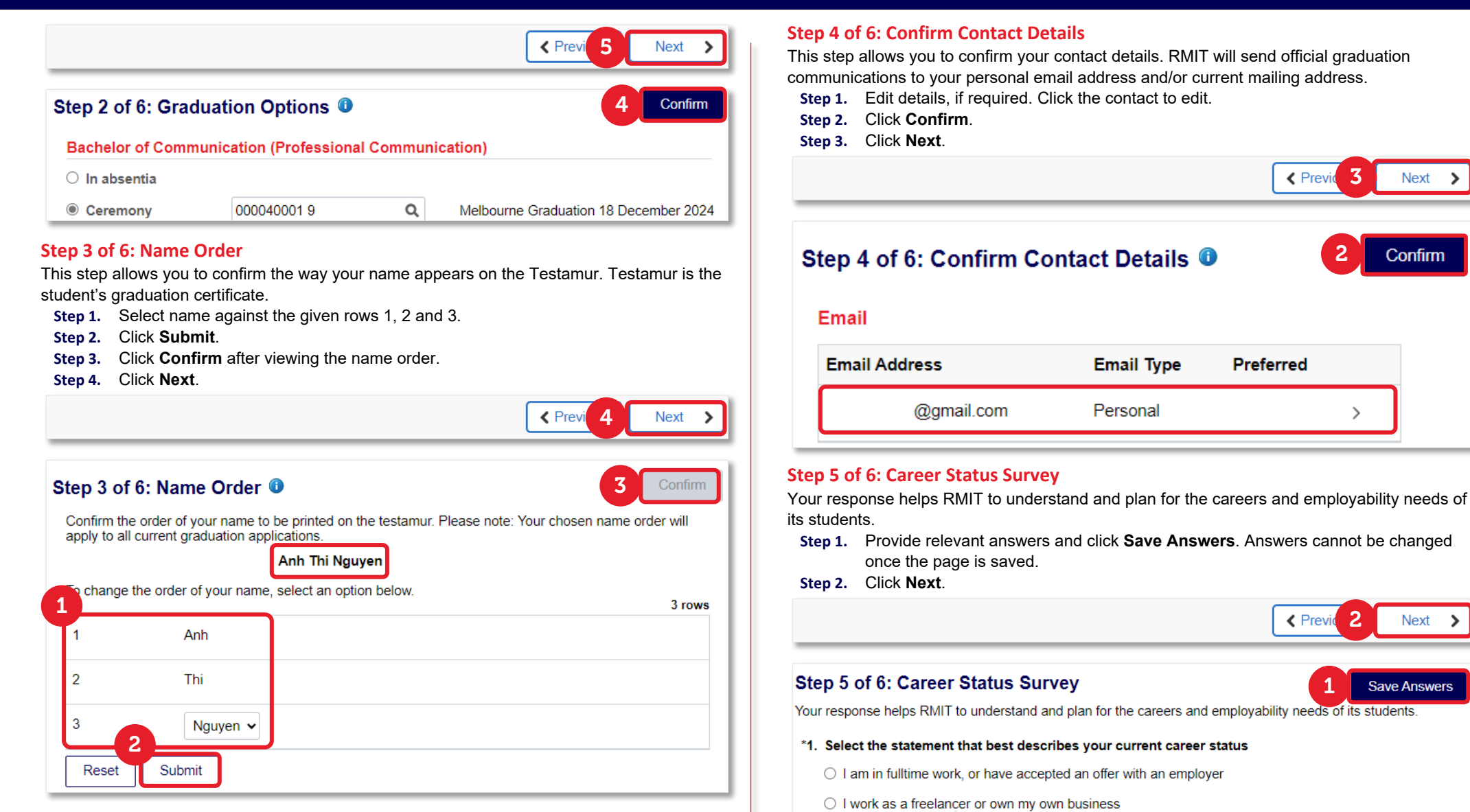

I am looking to undertake further study

O I am looking to work as a freelancer or set-up my own business

O I am looking for fulltime work, but I have not decided what career I want to undertake

© Copyright RMIT University 2023

# myRMIT – Graduation tile

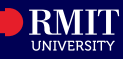

#### Step 6 of 6: Verify and Submit

**Step 1.** Click **Accept** to verify all details provided and acknowledge the note mentioned in this step.

#### Step 6 of 6: Verify and Submit

| 1 | Accept |
|---|--------|
| - |        |

You have completed all required details for your application to graduate.

I acknowledge that I will be unable to graduate if I owe a financial debt to the University, have outstanding enrolment requirements or have not met all academic requirements of my program.

The Graduation Application page displays. Application Status is now changed to Applied.

| ۲ > | nyRMIT                | Apply to                                               | o Graduate           |                      |                  | ሴ        | Q      | :   |
|-----|-----------------------|--------------------------------------------------------|----------------------|----------------------|------------------|----------|--------|-----|
| Gra | aduation App          | oplications 0                                          |                      |                      |                  |          |        |     |
|     |                       |                                                        |                      |                      |                  |          | 1 ro   | ۳ I |
|     | Application<br>Status | Academic Program                                       | Graduation<br>Option | Ceremony Name        | Ceremony Date    |          |        |     |
| 1   | Applied               | Bachelor of Communication (Professional Communication) | Ceremony             | Melbourne Graduation | 18 December 2024 | Change ( | Option | ]   |

You have successfully submitted the Graduation application on myRMIT.